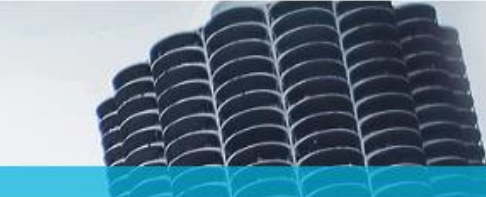

### **Creating Users in TPO Connect**

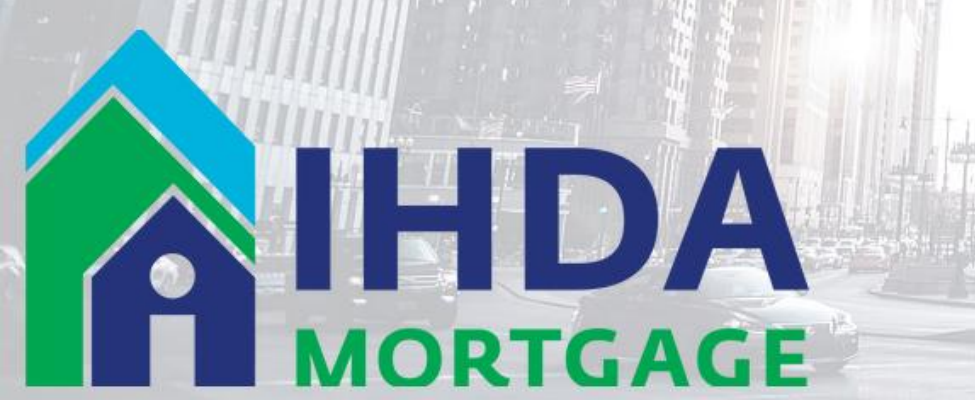

### Login To TPO Connect

|                                         |                         | CONTACT US Mike M |
|-----------------------------------------|-------------------------|-------------------|
| AIHDA                                   |                         |                   |
| MORIGAGE                                |                         |                   |
| WELCOME PIPELINE ADD NEW LOAN SCENARIOS | DOCUMENTS               |                   |
|                                         | <i>↓</i>                |                   |
|                                         |                         |                   |
|                                         |                         |                   |
| Recently Accessed Loans                 | Company Announcements   |                   |
|                                         | TPO Connect Pilot Group |                   |
|                                         |                         |                   |
|                                         |                         |                   |
| No data.                                |                         |                   |
|                                         |                         |                   |
|                                         |                         |                   |
|                                         |                         |                   |
|                                         |                         |                   |
|                                         |                         |                   |
|                                         |                         |                   |
|                                         | 🔻 5 perpaga 🚿 🕥 🕞       |                   |

111 E Wacker St, Chicago, IL 60601 Privacy Policy Statement Toll Free: 877 - 456 - 2656 mortgage@ihda.org

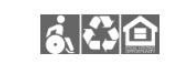

 $\twoheadrightarrow$ 

### Only users designated as TPO Managers can create new TPO Connect Users

### Select Manage Account

mortgage@ihda.org

|                                         |                                                | Manar<br>Manar |
|-----------------------------------------|------------------------------------------------|----------------|
| MORTGAGE                                |                                                | Chang          |
| WELCOME PIPELINE ADD NEW LOAN SCENARIOS | DOCUMENTS                                      | Logou          |
|                                         |                                                |                |
| Recently Accessed Loans                 | Company Announcements                          |                |
|                                         | TPO Connect Pilot Group<br>0//02/2020 09:54 AM |                |
|                                         |                                                |                |
| No data.                                |                                                |                |
|                                         |                                                |                |
|                                         |                                                |                |
|                                         |                                                |                |
|                                         |                                                |                |
|                                         | ▼5 perpage < <b>3</b> >                        |                |
|                                         |                                                |                |

• Can also update you current password from this menu

### Select Company Accounts

|                               | GE                        |                     |                           |       |
|-------------------------------|---------------------------|---------------------|---------------------------|-------|
| COME PIPELIN<br>anage Account | NE ADD NEW LOAN SCENARIOS | DOCUMENTS           |                           |       |
| Personal Accour               | nt Company Account        |                     |                           |       |
| ly Information                |                           |                     | Edit Informa              | stion |
| Email Address                 | mmcevoy@ihda.org          | Branch DBA Name     |                           |       |
| First Name                    | Mike                      | Company DBA Name    |                           |       |
| Middle Name                   |                           | Address             | 111 E Wacker Dr, Ste 1000 |       |
| Last Name                     | McEvoy                    | City                | Chicago                   |       |
| Login Status                  | Enabled                   | State               | IL.                       |       |
| NMLS                          |                           | Zip                 | 60601                     |       |
| SSN                           |                           | Personas            | TPO Manager               |       |
| Business Phone                |                           | Assigned AE         | IHDA Mortgage Systems     |       |
| Business Fax                  |                           | Record Last Updated | 2/24/20 2:34:56           |       |
|                               |                           |                     |                           |       |
| Cell Phone                    |                           |                     |                           |       |

\*\*\*

A

# Scroll down to Select Add Contact

| Assigned AF  |            | A Mortgage Systems   |                |                     |              |         |             |        |
|--------------|------------|----------------------|----------------|---------------------|--------------|---------|-------------|--------|
| Assigned AE  |            | A mongege systems    |                |                     |              |         |             |        |
| AE Email Add | resses IHD | AMortgageSystems@ihd | la.org         |                     |              |         |             |        |
| Company C    | ontacts    |                      |                |                     |              |         |             |        |
| First Name   | Last Name  | Address              | Business Phone | Email               | Login Status | ersonas | Add Contact | X      |
| Kyle         | Nestlehut  | 111 E Wacker Dr      |                | knestlehut@ihda.org | Enabled      | 2       | View        | Delete |
| SheriAnn     | Hannion    | 111 E Wacker Dr      |                | shannion@ihda.org   | Enabled      | 2       | View        | Delete |
| Tracy        | Grimm      | 111 E Wacker Dr      |                | tgrimm@ihda.org     | Enabled      | 1       | View        | Delete |
| Mike         | McEvoy     | 111 E Wacker Dr      |                | mmcevoy@ihda.org    | Enabled      | 1       | View        | Delete |
|              |            |                      |                |                     |              |         |             |        |
|              |            |                      |                |                     |              |         |             |        |
|              |            |                      |                |                     |              | 0       | 30 per page | -      |
| Company Li   | icenses    |                      |                |                     |              |         |             |        |
|              |            |                      |                |                     |              |         |             | -      |

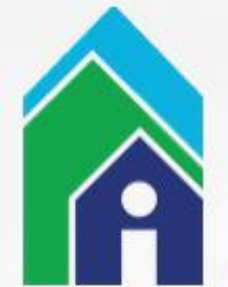

### **Add New User Information**

| / | / | 7 | 1 |
|---|---|---|---|

| Assigned AE  | s IHC       | DA Mortgage Systems   |               | * Email Address     |                                         |   |
|--------------|-------------|-----------------------|---------------|---------------------|-----------------------------------------|---|
|              |             |                       |               | * First Name        |                                         | 3 |
| AE Email Add | Iresses IHI | DAMortgageSystems@ihc | la.org        | That Hall           |                                         | - |
|              |             |                       | _             | Middle Name         |                                         |   |
| Company C    | Contacts    |                       |               | " Last Name         |                                         |   |
|              |             |                       |               | Login Status        | Enabled                                 |   |
| First Name   | Last Name   | Address               | Business Phor | NMLS ID             |                                         |   |
| Kyle         | Nestlehut   | 111 E Wacker Dr       |               | Social Security #   | *************************************** |   |
|              |             |                       |               | * Organization      | Choose                                  |   |
| SheriAnn     | Hannion     | 111 E Wacker Dr       |               |                     | Use Company Address                     |   |
| Тгасу        | Grimm       | 111 E Wacker Dr       |               | Address             |                                         |   |
|              |             |                       | _             | City                |                                         |   |
| Mike         | McEvoy      | 111 E Wacker Dr,      | _             | * State             | Select                                  | • |
|              |             |                       |               | Zip                 | -                                       |   |
|              |             |                       |               | Business Phone      | Ext.                                    |   |
|              |             |                       | _             | Business Fax        | Ext.                                    |   |
|              |             |                       |               | Cell Phone          |                                         |   |
|              |             |                       | _             | "Personas           | Add Persona                             | 1 |
|              |             |                       |               |                     | View access to team's loans             |   |
|              |             |                       |               | Assigned AE         | IHDA Mortgage Systems                   |   |
| Company L    | icenses     |                       |               | Record Last Undated | 2/24/20 5-37-22                         |   |
|              |             |                       |               | Accord Last opdated | 2124120 3.31.22                         |   |

#### \* = Required Fields

Blue Arrow: Choose to allow TPO user to View or Edit other team's loan files

Green Arrow: Choose the User's Organization (corporate vs. individual branch)

## Select Organization

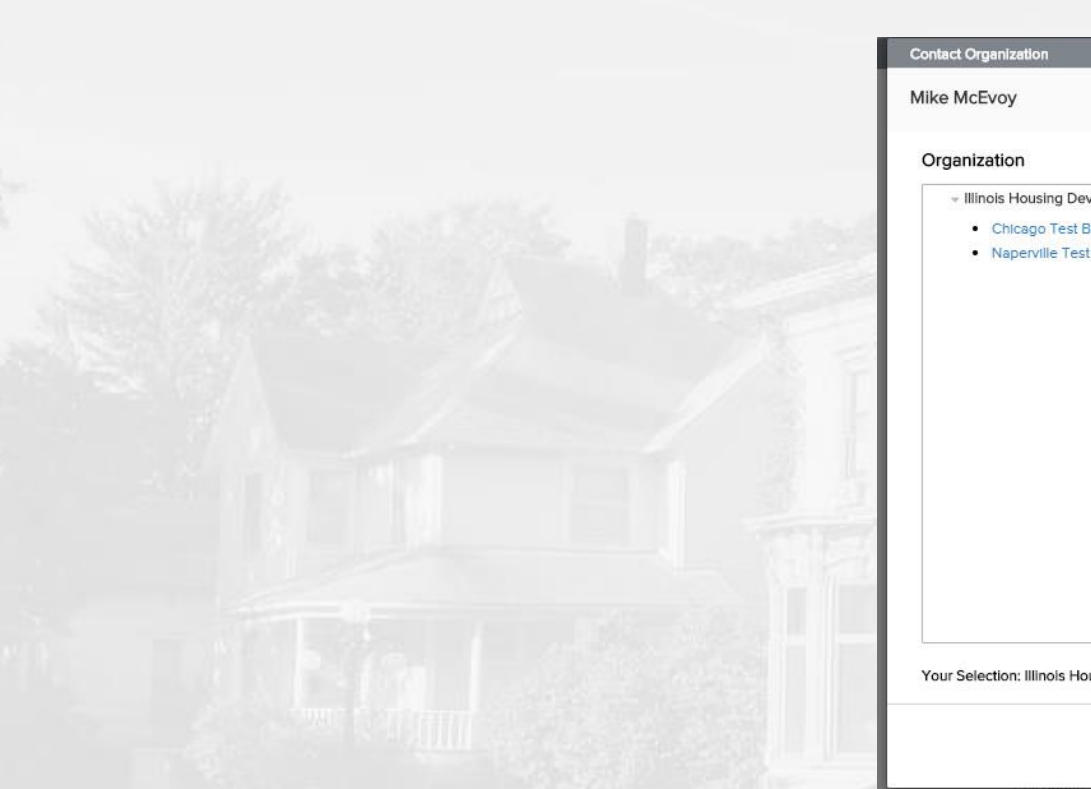

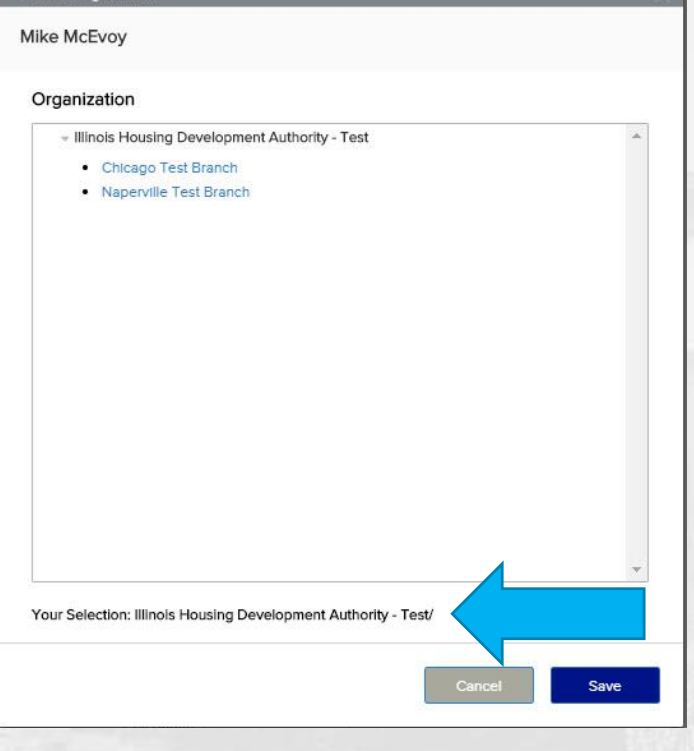

 $\twoheadrightarrow$ 

- Within Contact Organization you will have multiple options:
- 1) Just click 'Save' without selecting a branch, this will put the User in the Company Contacts (Blue Arrow: Current User Organization)
- 2) Select a branch (ex: Chicago or Naperville)
- This choice will impact User Access Rights (see next Slide)

### **TPO Connect Access Rights**

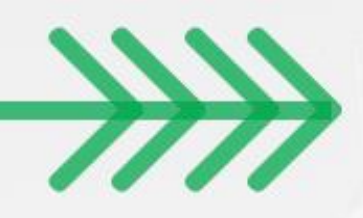

- TPO Connect Hierarchical Access rights
  - Company contacts (where TPO managers currently are) at the top level and then each branch (ex: Chicago or Naperville) is one level lower
  - Assuming The user is given View/Edit Access, they will able to see every loan created by a user in their current location and below in their Pipelines
  - A Loan created in Chicago By LO#1 can be View/Edited by TPO Manager#1 because he is located in Company Contacts, one step above Chicago
  - However, LO#2 who was assigned to Naperville cannot see the Loans of LO#1 in Chicago, as they are on the same level, but different branches.
  - Ultimately, any user that will need to View/Edit all Company loans must be located in Company Contacts level

 Access Rights can be edited after initial account creation by emailing: <u>Mortgage@IHDA.org</u>

### Add User Persona

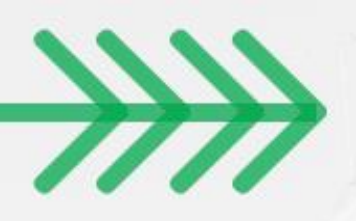

|                                       | Los runte metroj  |               | i.            |
|---------------------------------------|-------------------|---------------|---------------|
|                                       |                   | CONTACT US    | Mike McEvoy ~ |
|                                       | Contact Persona X |               |               |
| MORTGAGE                              | Mike McEvoy       |               |               |
|                                       | -                 |               |               |
| WELCOME PIPELINE ADD NEW LOAN SCENA   | Personas          |               |               |
| Manage Associat                       |                   |               |               |
| Manage Account                        |                   |               |               |
|                                       | TPO Loan Officer  |               |               |
| Personal Account Company Account Bran |                   |               |               |
|                                       |                   |               |               |
| Back to Company Account               |                   |               |               |
| Contact Details                       |                   |               |               |
|                                       |                   | t Information |               |
| Email Address mmcevov@ihda.org        |                   |               |               |
| First Name Miles                      |                   |               |               |
| Filst Name Mike                       |                   |               |               |
| Middle Name                           |                   |               |               |
| Last Name McEvoy                      |                   |               |               |
| Login Status Enabled                  | Cancel Save       |               |               |
| NMLS                                  |                   |               |               |
| INPE                                  | Cancel Save       |               |               |

- TPO Manager has ability to create other users
- As of right now the TPO Loan Officer and TPO Processor are functionally the same, But as part of the pilot we are looking for feedback from our lenders if they would want a split/division in abilities or duties within the new portal

### **Click Save to Create User**

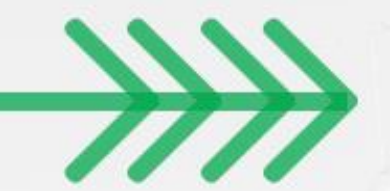

| Accloned AE  |             | DA Mortango Sustame   | _             |                     |                      |            |    |
|--------------|-------------|-----------------------|---------------|---------------------|----------------------|------------|----|
| Assigned AE  | s In        | DA Mongage Systems    |               | "Email Address      |                      |            | 5  |
| AE Email Add | resses IH   | DAMortgageSystems@ihc | ia.org        | * First Name        |                      |            |    |
|              |             |                       |               | Middle Name         |                      |            | ]  |
| Company C    | ontacts     |                       |               | "Last Name          |                      |            | ]  |
|              |             |                       |               | Login Status        | Enabled              |            |    |
| First Name   | Last Name   | Address               | Business Phor | NMLS ID             |                      |            | ]  |
| Kyle         | Nestlehut   | 111 E Wacker Dr       |               | Social Security #   | ***-**-***           | ø          | ]  |
|              |             |                       |               | * Organization      | Choose               |            |    |
| SheriAnn     | Hannion     | 111 E Wacker Dr       |               |                     | Use Company Add      | dress      | -  |
| Tracy        | Grimm       | 111 E Wacker Dr       |               | Address             |                      |            | -  |
| Mika         | McEvov      | 111 E Wacker Dr       |               | City                |                      |            |    |
| winke        | MCLVOY      | In E Wacker DI,       |               | * State             | Select               | •          |    |
|              |             |                       |               | Zip                 |                      |            | 12 |
|              |             |                       |               | Business Phone      |                      | Ext.       |    |
|              |             |                       |               | Business Fax        |                      | Ext.       |    |
|              |             |                       |               | Cell Phone          |                      |            |    |
|              |             |                       |               | * Personas          | Add Persona          | am's loans |    |
|              |             |                       |               |                     | Edit team's loans    | an s logna |    |
| Company      | iconsos     |                       |               | Assigned AE         | IHDA Mortgage System | ms         |    |
| company L    | icenses     |                       |               | Record Last Updated | 2/24/20 5:37:22      |            |    |
| State        | License Typ | e                     | License       |                     |                      |            |    |

Â

 Email with User login credentials will be sent out from: "Ellie Mae, Inc. Password Assistance" <<u>noreply@elliemae.com</u>>

# Thanks for attending! We appreciate your partnership!

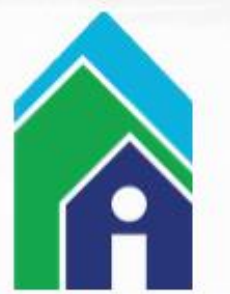

 Send any TPO Connect questions to: <u>Mortgage@ihda.org</u>